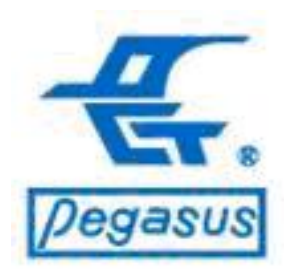

### Pongee Industries Co., Ltd.

Copyright ©Pongee Industries Co., Ltd.

2028

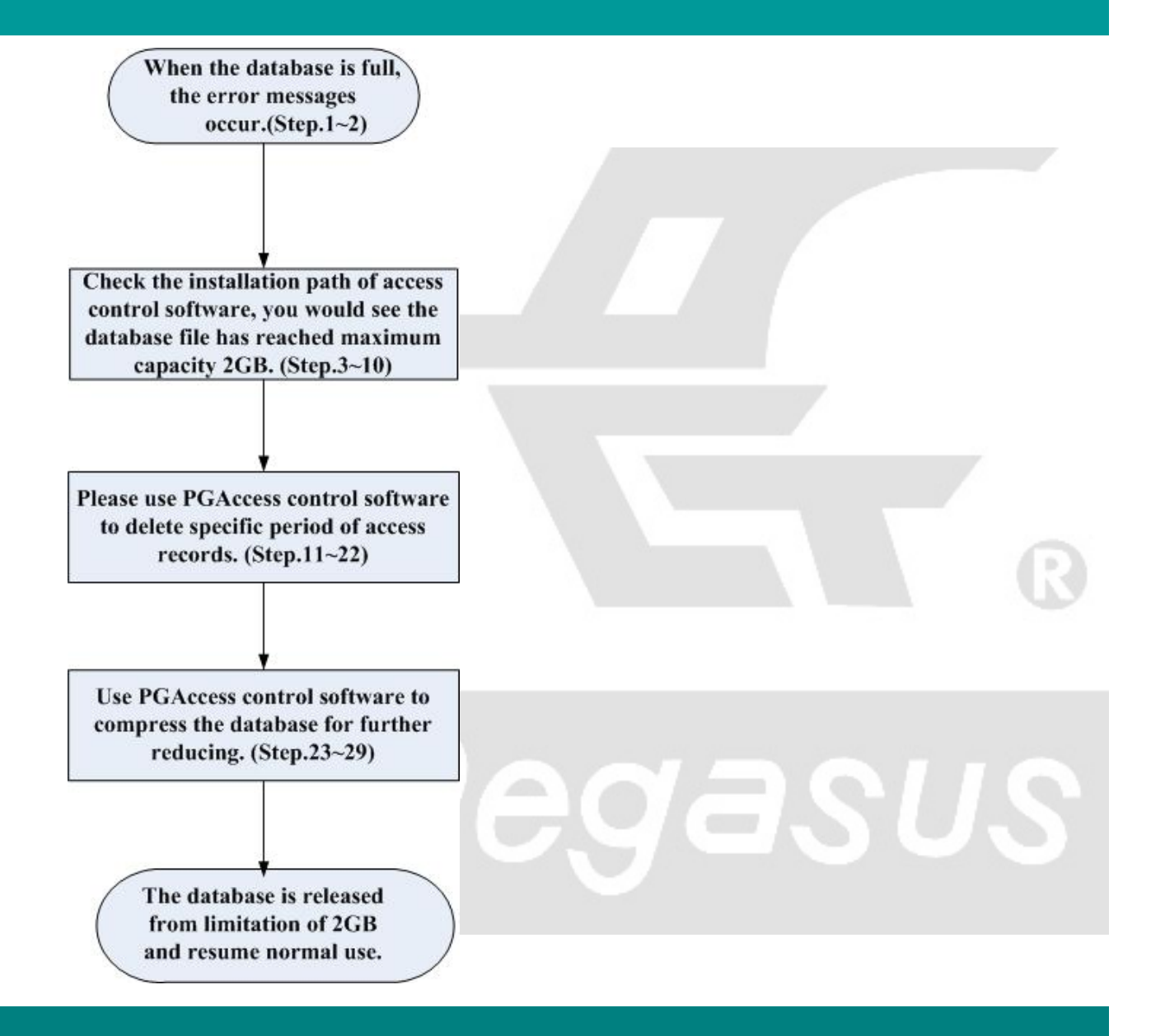

Since the database of the PGAccess control software is using of Microsoft Access 2000, there's capacity limit of 2GB. To prevent the database reach this limit, the users need to form a habit of exporting database and delete exported database afterward, or compress database regularly to save capacity & speed up the database.

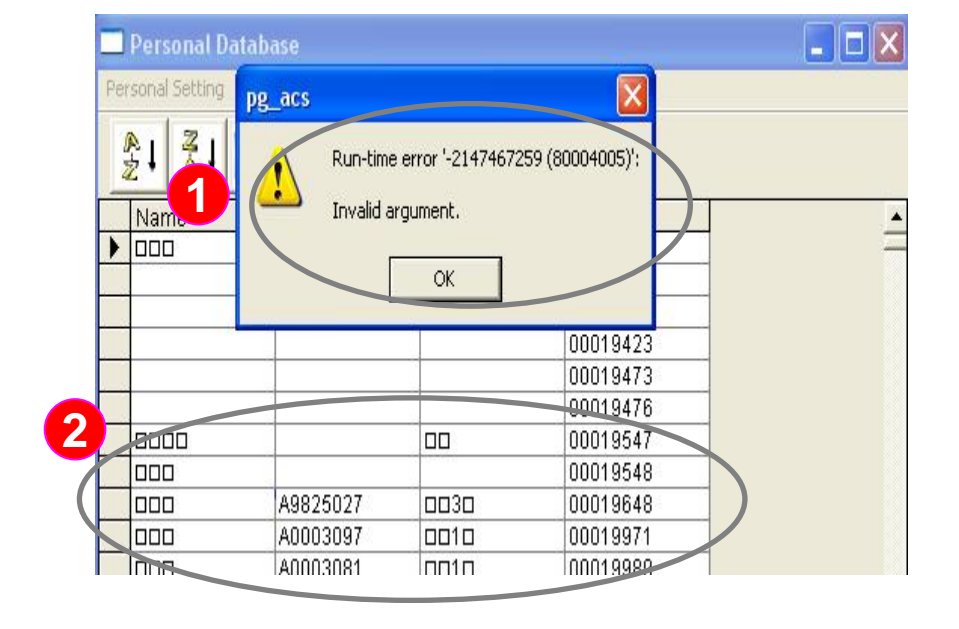

For example:1. as left diagram, the software will report variety of errors when the database capacity is full.

- 1 :<Example 1> When the capacity of database is full, the PGAccess won't support adding of user.
- 2 :<Example 2> When the capacity of database is full, the PGAccess won't support editing of user.

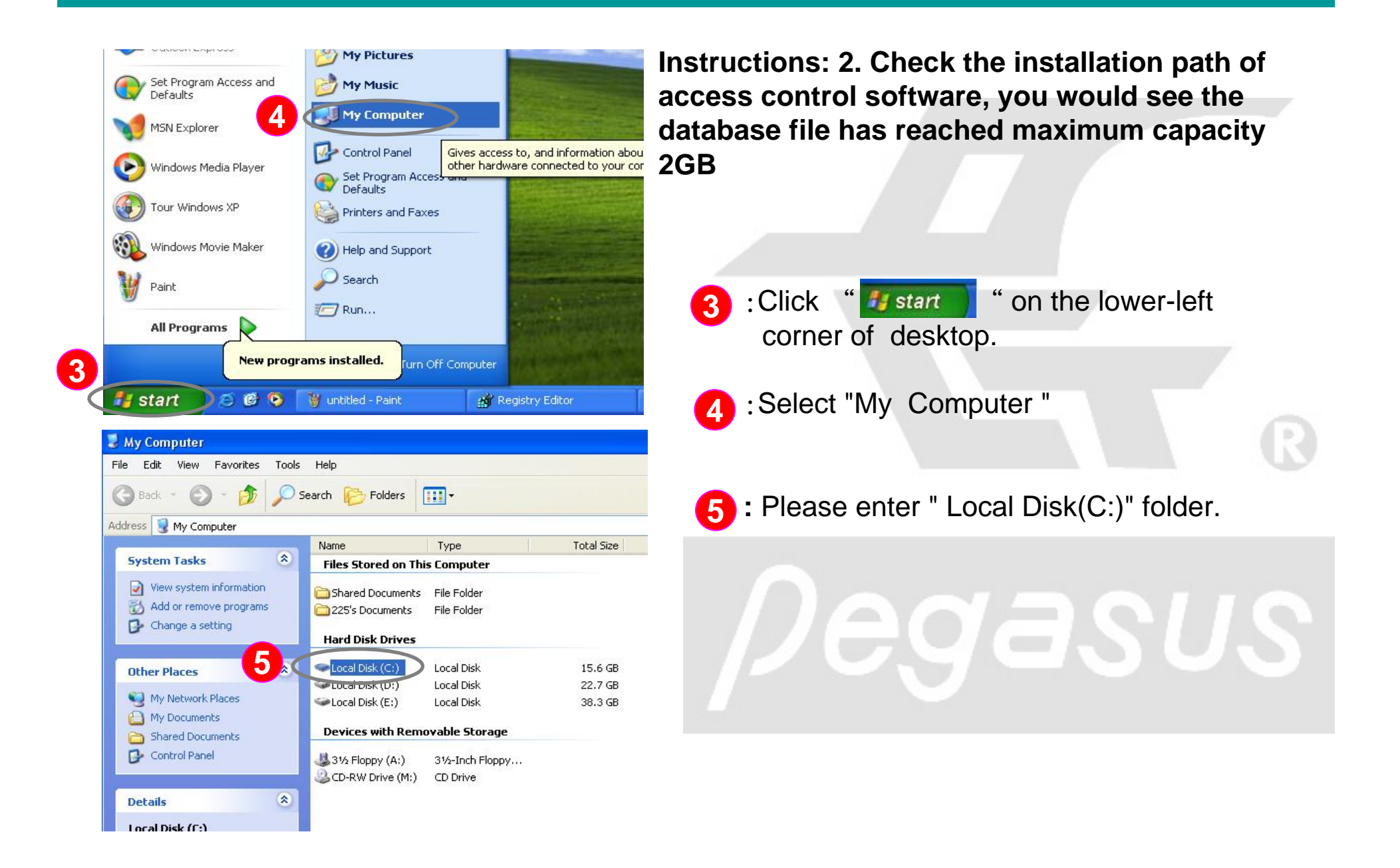

| 🥗 Local Disk (C:)                                                                                                    |                   |
|----------------------------------------------------------------------------------------------------|-------------------|
| File Edit View Favorites Tools                                                                                                    | Help              |
| 🔇 Back 🝷 🚫 🕤 🏂 🔎 Sea                                                                                                    | rch 😥 Folders 🛄 🕇 |
| Address 🥯 C:\                                                                                                    |                   |
|                                                                                                    | Name 🔺            |
| System Tasks<br>Hide the contents of<br>this drive<br>Add or remove<br>programs<br>Search for files or<br>folders                                                                                                    | Program Files     |
| File and Folder Tasks     Image: Comparison of Comparison of |                   |

| 🗁 Program Files                                                                                                    |                                                                                                    |                                              |                                                                                                    |                                                                                        |
|----------------------------------------------------------------------------------------------------|----------------------------------------------------------------------------------------------------|----------------------------------------------|----------------------------------------------------------------------------------------------------|----------------------------------------------------------------------------------------|
| File Edit View Favorites Tools                                                                                                    | ; Help                                                                                                   |                                              |                                                                                                    |                                                                                        |
| 🌀 Back 🝷 🕥 - 🏂 🔎                                                                                                    | Search 陵 Folders 🔝                                                                                       | • III III III                                |                                                                                                    |                                                                                        |
| Address 🛅 C:\Program Files                                                                                                    |                                                                                                    |                                              |                                                                                                    |                                                                                        |
|                                                                                                    | 🔨 Name 🔺                                                                                                 | Size                                         | Туре                                                                                                    | Date                                                                                   |
| System Tasks     Image: Constraint of this folder       Image: Constraint of this folder     Image: Constraint of this folder       Image: Constraint of this folder     Image: Constraint of this folder       Image: Constraint of this folder     Image: Constraint of this folder       Image: Constraint of this folder     Image: Constraint of this folder       Image: Constraint of this folder     Image: Constraint of this folder       Image: Constraint of this folder     Image: Constraint of this folder       Image: Constraint of this folder     Image: Constraint of this folder | AvRack Common Files ComPlus Applications Internet Explorer Messenger Microsoft Frontpage Movie Maker MSN |                                              | File Folder<br>File Folder<br>File Folder<br>File Folder<br>File Folder<br>File Folder<br>File Folder<br>File Folder | 9/5/2/<br>9/5/2/<br>9/4/2/<br>9/5/2/<br>9/5/2/<br>9/5/2/<br>9/4/2/<br>9/5/2/<br>9/4/2/ |
| File and Folder Tasks 🙁                                                                                                    | MSN Gaming Zone                                                                                          |                                              | File Folder<br>File Folder                                                                                           | 9/4/2                                                                                  |
| Rename this folder     Move this folder     Copy this folder     Publish this folder to     Publish this folder to                                                                                                    | Conline Services                                                                                         |                                              | File Folder<br>File Folder<br>File Folder<br>File Folder<br>File Folder                                              | 9/3/20<br>9/4/20<br>9/5/20<br>7/4/20<br>9/5/20<br><u>9/5/20</u>                        |
| Share this folder                                                                                                    | Windows Media Player                                                                                     | Size: 39.7 MB<br>Files: alcrmv.exe, alcrmv64 | ł.exe, Alcwdm.cat,                                                                                                   | Alcwdm.inf,                                                                            |
| <ul> <li>E-mail this folder's files</li> <li>Delete this folder</li> </ul>                                                                                                    | WinRAR<br>xerox                                                                                          |                                              | File Folder<br>File Folder                                                                                           | 7/4/2i<br>9/4/2i                                                                       |

Instructions: 2. Check the installation path of access control software, you would see the database file has reached maximum capacity 2GB

6 : Please enter "Program Files" folder

Please enter " pongee" folder

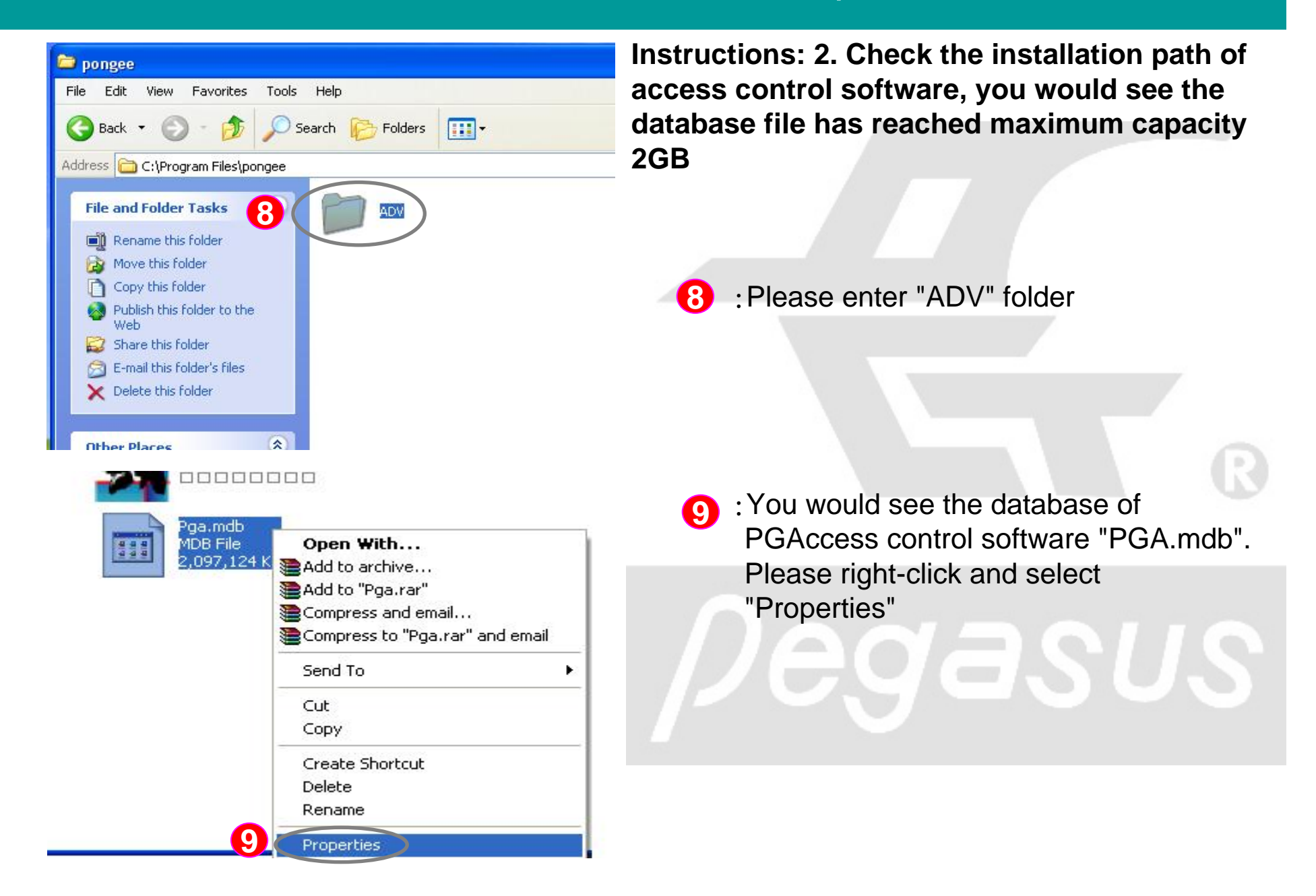

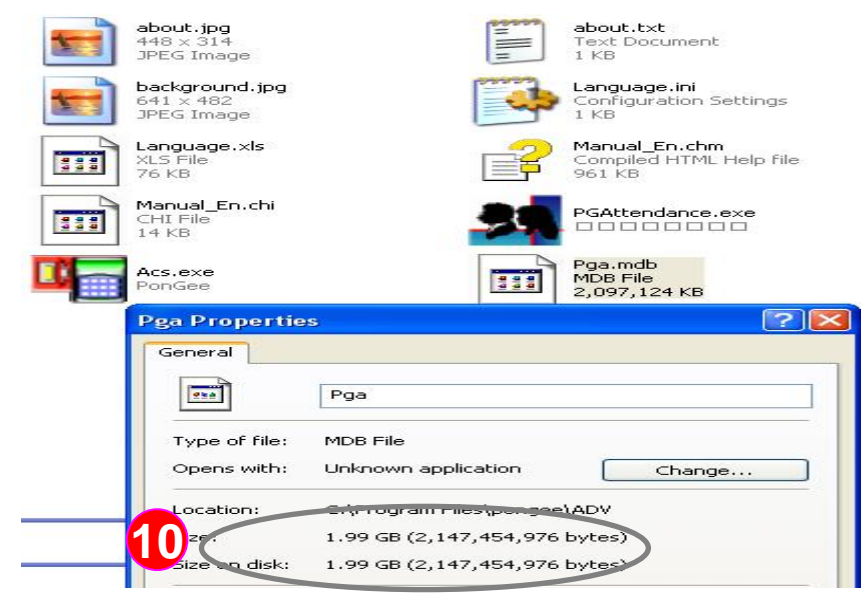

Image: Constraint of the setting inquire(i) view Help

Image: Constraint of the setting inquire(i) view Help

Image: Constraint of the setting inquire(i) view Help

Image: Constraint of the setting inquire(i) view Help

Image: Constraint of the setting inquire(i) view Help

Image: Constraint of the setting inquire(i) view Help

Image: Constraint of the setting inquire(i) view Help

Image: Constraint of the setting inquire(i) view Help

Image: Constraint of the setting inquire(i) view Help

Image: Constraint of the setting inquire(i) view Help

Image: Constraint of the setting inquire(i) view Help

Image: Constraint of the setting inquire(i) view Help

Image: Constraint of the setting inquire(i) view Help

Image: Constraint of the setting inquire(i) view Help

Image: Constraint of the setting inquire(i) view Help

Image: Constraint of the setting inquire(i) view Help

Image: Constraint of the setting inquire(i) view Help

Image: Constraint of the setting inquire(i) view Help

Image: Constraint of the setting inquire(i) view Help

Image: Constraint of the setting inquire(i) view Help

Image: Constraint of the setting inquire(i) view Help

Image: Constraint of the setting inquire(i) view Help

Image: Constraint of the setting inquire(i) view Help

Image: Constraint of the setting inquire(i) view Help

Instructions: 2. Check the installation path of access control software, you would see the database file has reached maximum capacity 2GB

> 10: You would find the database has reached maximum capacity 2GB

**Instructions:** log in to the administrator account system

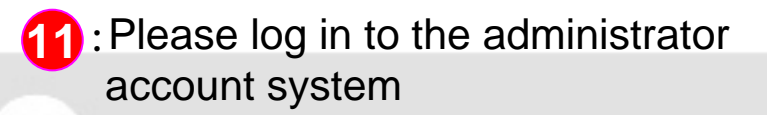

Account name: pegasus Password: pongee

14

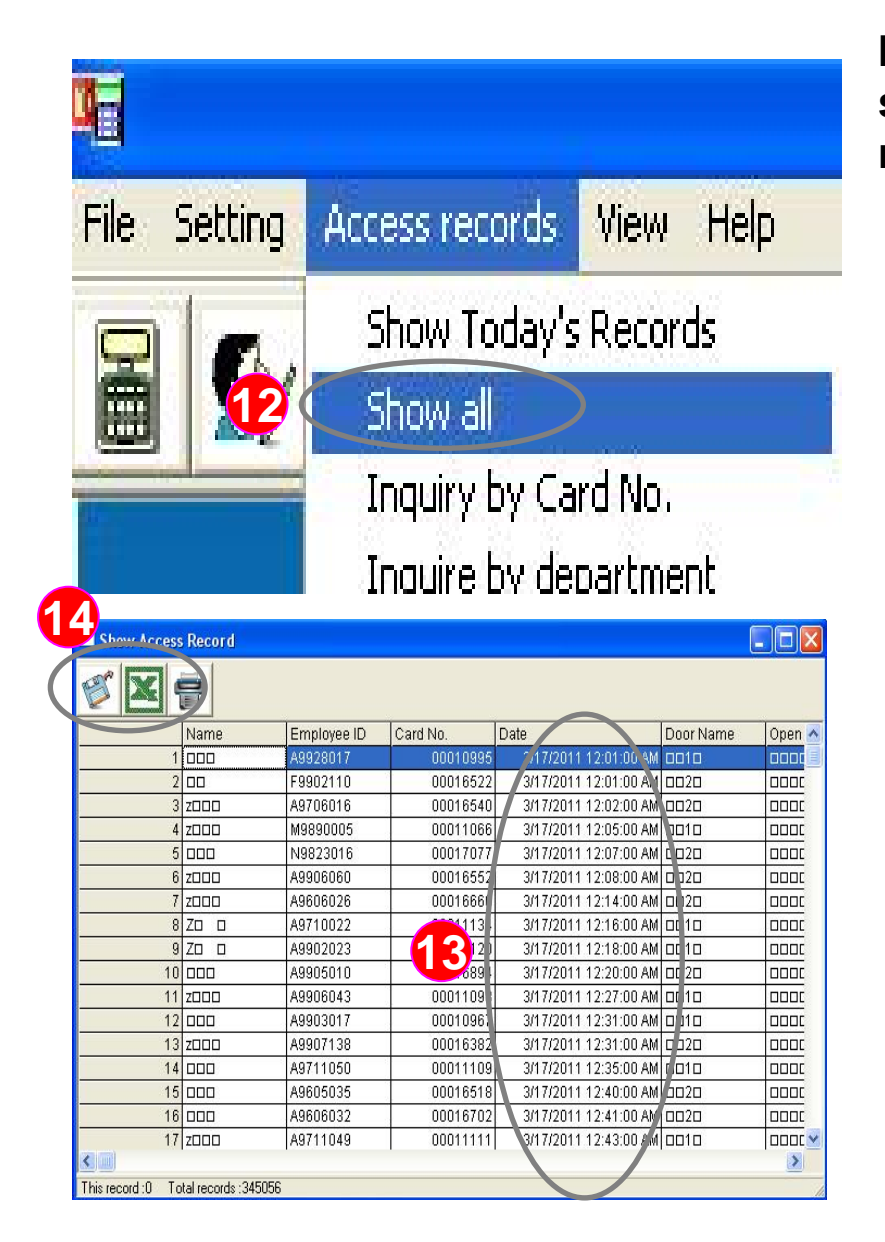

Instructions: 3. Please use PGAccess control software to delete specific period of access records.

- 12 : Click the " Access records" from menu and then select " Show all".
- In this example, the database starts from 3/17/2011 and there're total 345,056 access records. The following steps would guide to delete the record before 11/14/2011.
  - Firstly, please use the button from the topleft screen to export access records as text or Excel format for backup.

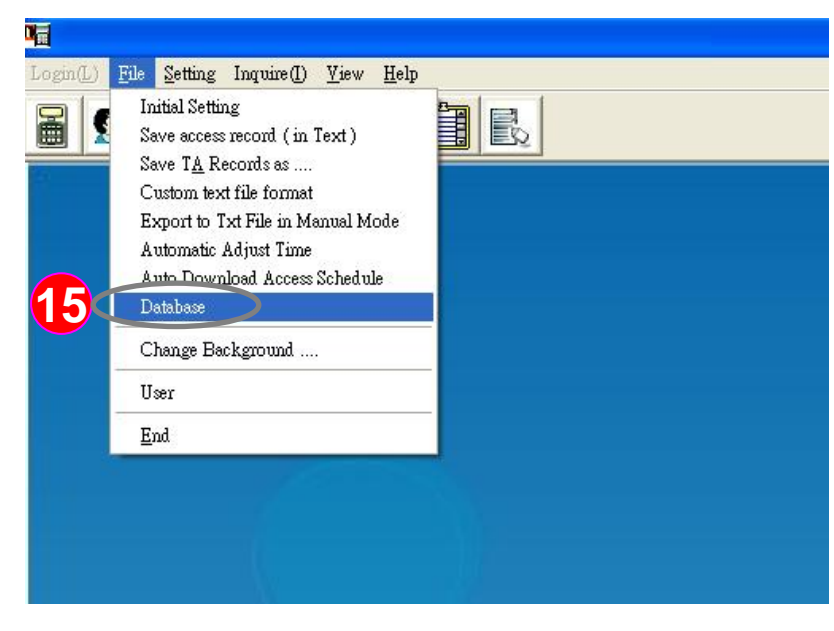

General Export / Import Export Traditional Data Clear access records 2011/11/15 💽 Data Reserve from November 2011 4 Compress Data 5 18 2 з. 4 9 10 8 11 12 14 15 17 19 13 16 18 23 24 25 26 20 21 22 29 30 27 28 Б 7 8 <u>Coday:</u> 10/15/2012 × ŌК. Cancel Instructions: 3. Please use PGAccess control software to delete specific period of access records.

- 15 : Click the "File" from menu and select "Database".
- **16** : Click " General " tab for further setting.
- Tick " Clear access records ".
- 18 : Choose the date of access records you want to reserve. (in this example, choose 11/15/2011)
- 19: Click " OK " to save the setting.

| General     Export / Import     Export Traditional Data       Image: Clear access records     Image: Clear access records       Reserve from     2011/11/15     Data       Image: Compress Data     Image: Clear access Data     Image: Clear access Data       Image: Operation of the serve of the serve of the | Instructions: 3. Please use PGAccess control software to delete specific period of access records.<br>20 : The PGAccess control software would response "Data has deleted" dialog box, please click "OK" |
|----------------------------------------------------------------------------------------------------|----------------------------------------------------------------------------------------------------|
|                                                                                                    | 21 : Click the " Access records " from<br>menu again and then select " Show<br>all ".                                                                                                    |
| File       Setting       Access records       View       Help         Show Today's Records       Show all       Show all       Inquiry by Card No.         Inquire by department       Inquire by department       Inquire by department                                                                                                    | pegasus                                                                                                    |

| Show Access       | s Record           |             |          |            |             |           |   |
|-------------------|--------------------|-------------|----------|------------|-------------|-----------|---|
|                   |                    |             |          |            |             |           |   |
|                   | Name               | Employee ID | Card No. | Date       |             | Door Name | ~ |
| 1                 | 000                | A0003106    | 00010908 | 11/15/2011 | 8:29:00 A.4 | 0010      |   |
| 2                 | 000                | A9941098    | 00011125 | 11/15/2011 | 8:29:00 AM  | 0010      |   |
| 3                 | 000                | A0003105    | 00017034 | 11/15/2011 | 8:29:00 AM  | 0020      |   |
| 4                 | z000               | A9805036    | 00011183 | 11/15/2011 | 8:30:00 AM  | 0010      |   |
| 5                 | 000                | A0002017    | 00011083 | 11/15/2011 | 8:31:00 AM  | 0010      |   |
| 6                 | 000                | A0023123    | 00062955 | 11/15/2011 | 8:31:00 AM  | 0 1 2 0   |   |
| 7                 | 000                | A0002081    | 0003     | 11/15/2011 | 8:32:00 AM  | 01010     |   |
| 8                 | 000                | A0005046    | 04       | 11/15/2011 | 8:32:00 AM  | 0010      |   |
| 9                 | 000                | A9725125    | 00016516 | 11/15/2011 | 8:32:00 AM  | 00120     |   |
| 10                | 000                | A9625026    | 00011010 | 11/15/2011 | 8:33:00 AM  | 0010      |   |
| 11                | 000                | A9805003    | 00011109 | 11/15/2011 | 8:33:00 AM  | 010       |   |
| 12                | 000                | A9805003    | 00011109 | 11/15/2011 | 8:33:00 AM  | 0010      |   |
| 13                | Zooo               | A0004036    | 00011071 | 11/15/2011 | 8:34:00 AM  | 0010      | _ |
| 14                | 00 ?0              | A9941023    | 00011077 | 11/15/2011 | 8:35:00 AM  | 0010      |   |
| 15                | 000                | A0021048    | 00016370 | 11/15/2011 | 8:35:00 AM  | 0020      |   |
| 16                | 000                | A9905026    | 00016898 | 11/15/2011 | 8:35:00 AM  | 0020      |   |
| 17                | 000                | A0010013    | 00010955 | 11/15/2011 | 8:36:00 / M | 0010      | ~ |
|                   |                    |             |          |            |             |           | > |
| This record :0 To | otal records :1539 |             |          |            |             |           | 1 |

Instructions: 3. Please use PGAccess control software to delete specific period of access records

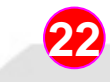

: You would find out the access record starts from 11/15/2011.

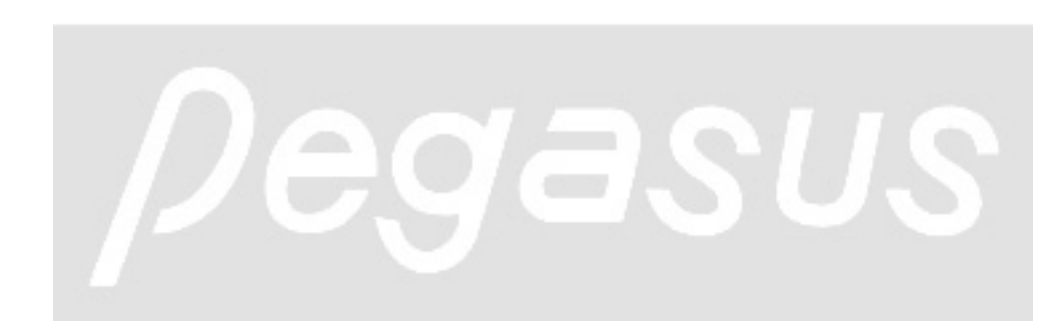

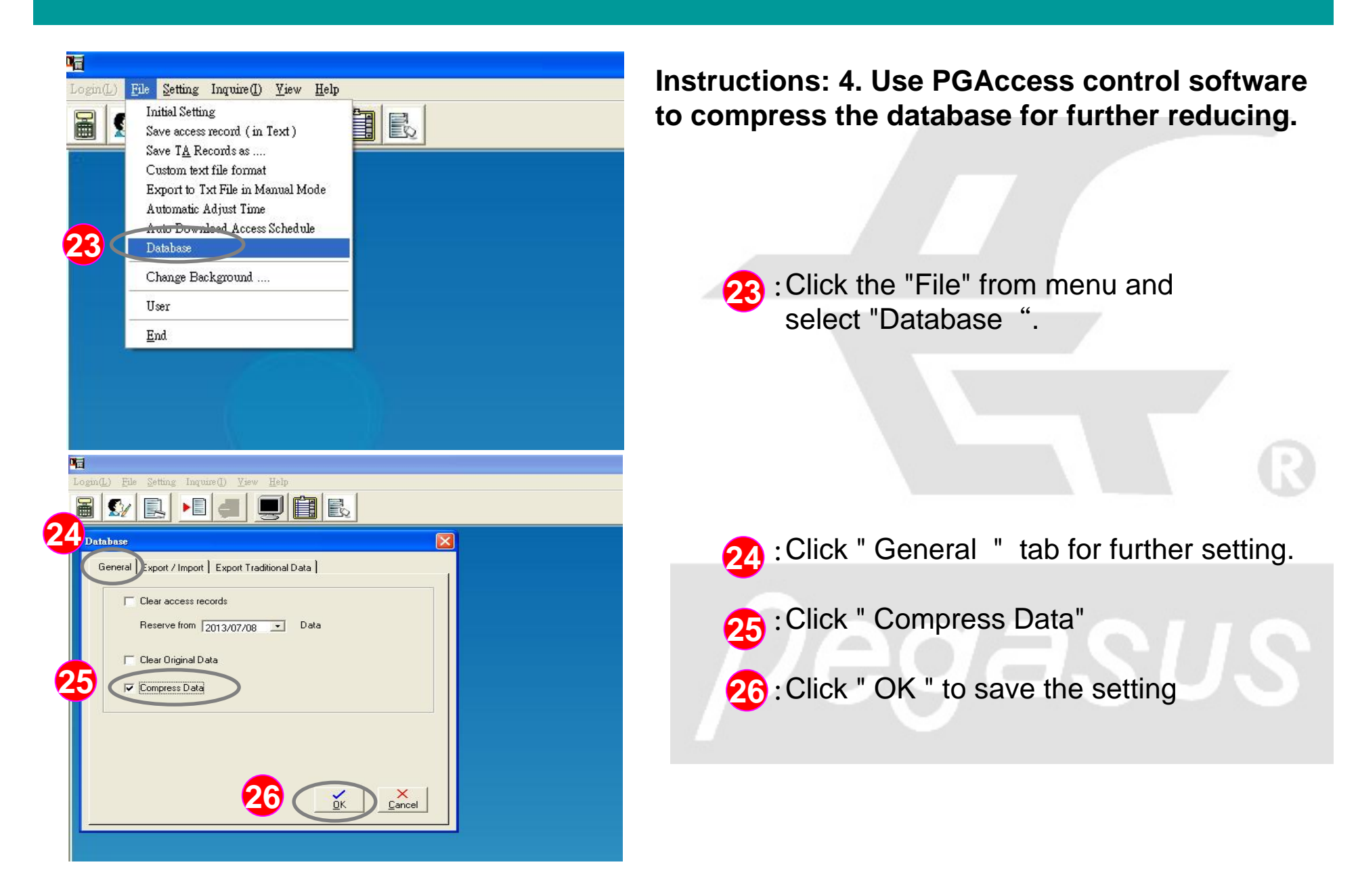

| sin(L) File Setting Inquire(() View Help                            |             |
|---------------------------------------------------------------------|-------------|
|                                                                     | -           |
| Database                                                            |             |
| General   Export / Import   Export Traditional Data                 | 1           |
| Clear access records                                                |             |
| Reserve from 2013/07/08  Data                                       |             |
| 🖵 Clear Original Data                                               |             |
| 🔽 Compress Data                                                     |             |
| pg_acs                                                              |             |
| Once confirmed compress, it time it will execute compress as progra | m executed. |
|                                                                     |             |
| Interrupt OK Cancel                                                 |             |
|                                                                     |             |
|                                                                     |             |
|                                                                     |             |
| Compiled HTML Help file                                             | 9 9 9       |
| 961 KB                                                              |             |
| PGA.mdb                                                             | -           |
| MDB File                                                            |             |
| 107,356 KB                                                          |             |
|                                                                     |             |
| 1                                                                   |             |
| LogIn22301                                                          |             |
| User Name                                                           |             |
|                                                                     |             |
| Password                                                            |             |
| ,                                                                   |             |
| ✓                                                                   | X           |
| OK                                                                  | Cancel      |

Instructions: 4. Use PGAccess control software to compress the database for further reducing.

- The PGAccess control software would response "confirmed compress" dialog box, please click "OK" and then close the PGAccess control software.
- 28 :
- : Please log in to the administrator account system again. The data compressing would be proceeded during the process of login.
- 29 : At this time, Check the installation path of access control software, you would see the capacity of original database file has reduced. (in this example, the database has been reduced to 107MB and released from the limitation of capacity).